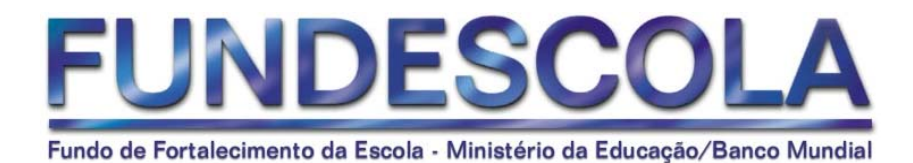

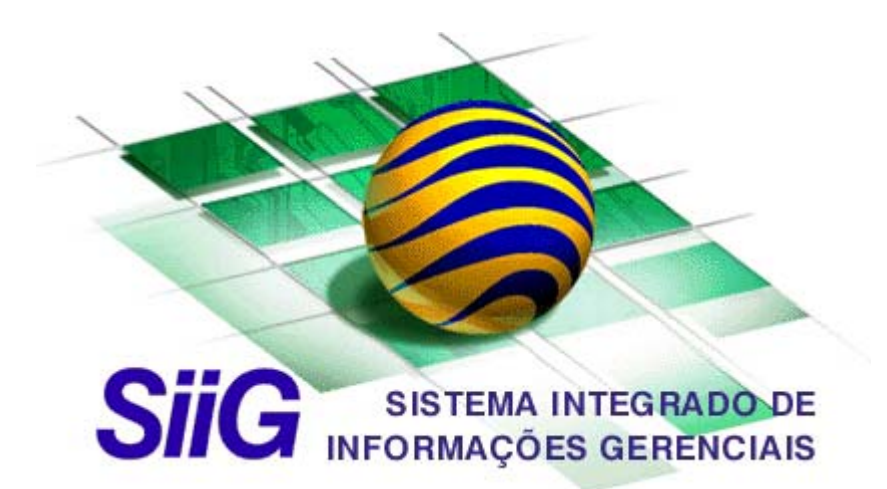

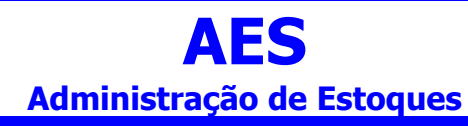

Dezembro / 2001

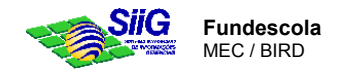

## Manual AES

## 1. Objetivos

- Apoiar as atividades administrativas relacionadas a estoques, compras, recebimentos, pedidos pendentes e distribuição de Materiais de Consumo e Permanentes para os vários órgãos da Secretaria da Educação;
- Dinamizar as atividades de pesquisa de produtos e cotação de preços no / de mercado.

## Requisitos de Funcionalidade

- Dinamizar as atividades de pesquisa de produtos e cotação de preços no / de mercado.
- Disponibilizar para órgãos da Secretariada educação mecanismo padronizado para solicitação de compras
- Apoiar atividade de compras material
- Registrar preços obtidos via cotação, bem como apurar o menor preço dos materiais cotados
- Controlar e acompanhar estoque por Fonte, Projeto ou Atividade e Convênio
- Controlar recepção dos ítens e guias dos materiais comprados
- Controlar e acompanhar pendências de fornecimento.
- Avaliar desempenho do fornecedor.
- Controlar e acompanhar o estoque físico e financeiro
- Executar inventário de materiais
- Possibilitar a manutenção do estoque via ponto de ressuprimento utilizando estoque mínimo e máximo.
- Disponibilizar posições de estoque, estatísticas de consumo, movimentações e destinos
- Controlar movimentações por devolução, por transferências entre depósitos e/ou almoxarifados ou ainda por descarte
- Ser concebido para administração de múltiplos almoxarifados e depósitos
- Manter cadastro de terceiros prestadores de serviços e fornecedores da Secretaria da Educação

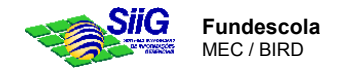

# 2. Integração entre os sistemas do SIIG

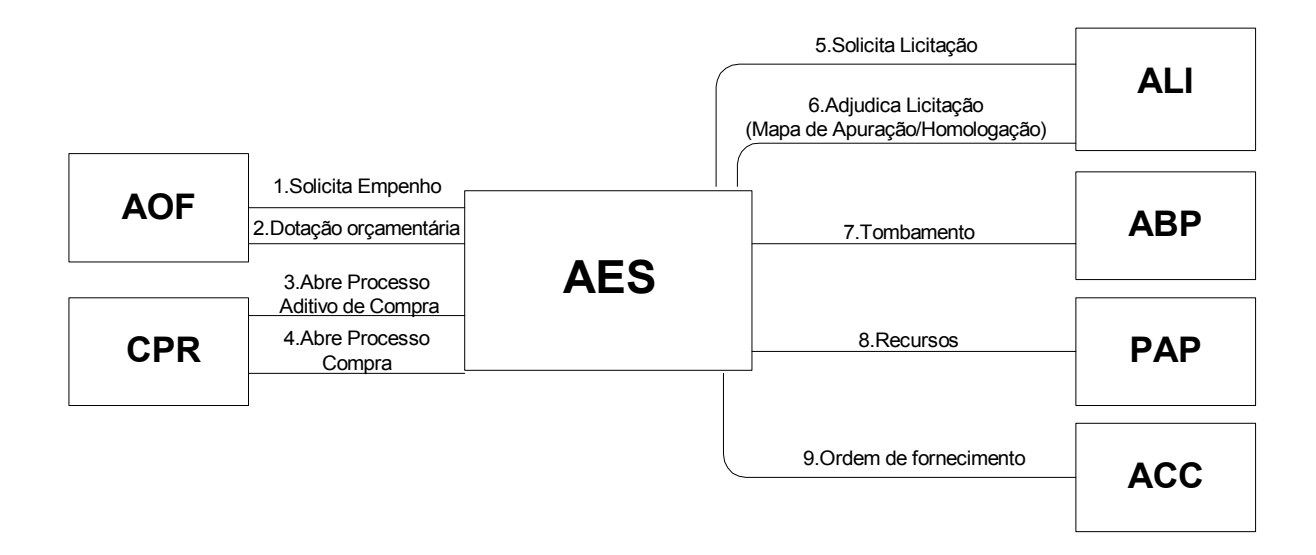

| Seqüência | Título do processo              | Transações Envolvidas                      |
|-----------|---------------------------------|--------------------------------------------|
| 1         | Solicita Empenho                | Elaborar Ordem de Fornecimento             |
| 2         | Dotação Orçamentária            | Informar Dotação Orçamentária (específica) |
| 3         | Abre Processo Aditivo de Compra | ?                                          |
| 4         | Abre Processo Compra            | Protocolar Solicitação de Compras          |
| 5         | Solicita Licitação              | Registrar Solicitação de Licitação         |
| 6         | Adjudica Licitação              | Receber Resultados de Licitação            |
| 7         | Tombamento                      | Recepção de Material com O.F.              |
| 8         | Recursos                        |                                            |
| 9         | Ordem de Fornecimento           |                                            |

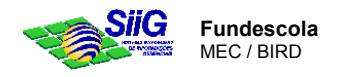

# 4 - Carga inicial – Prioridade de utilização

| Processo            | Sub-processo    | Transação                                        | Tipo      | Prior. |
|---------------------|-----------------|--------------------------------------------------|-----------|--------|
|                     |                 | Atualizar valor per capta                        | Cadastro  | 1      |
|                     |                 | Registrar unid. ensino atendida pelo estado      | Cadastro  | 1      |
|                     |                 | Registrar participantes da municipalização       | Cadastro  | 1      |
|                     |                 | Atualizar comunidade solidária para município    | Cadastro  | 1      |
|                     |                 | Cadastrar membros de Conselho de<br>Alimentação  | Cadastro  | 1      |
|                     |                 | Cadastrar conselho de alimentação                | Cadastro  | 1      |
| Material            | -               | Consultar valor per capta                        | Consulta  | -      |
|                     |                 | Consultar Unid. ensino atendida pelo estado      | Consulta  | -      |
|                     |                 | Consultar participantes da municipalização       | Consulta  | -      |
|                     |                 | Consultar comunidade solidária para<br>município | Consulta  | -      |
|                     |                 | Consultar Conselho de alimentação                | Consulta  | -      |
|                     |                 | Emitir clientela atendida pelo Estado            | Relatório | -      |
|                     |                 | Emitir participantes da municipalização          | Relatório | -      |
|                     |                 | Calcular valores                                 | Cadastro  | 2      |
|                     |                 | Solicitar repasse                                | Cadastro  | 2      |
|                     | Escolarização   | Consultar planilha de repasse                    | Consulta  | -      |
|                     |                 | Cancelar planilha                                | Cadastro  | 2      |
| Gerência de repasse |                 | Emitir aviso de crédito                          | Relatório | -      |
| de recursos de      |                 | Calcular valores                                 | Cadastro  | 2      |
| alimentação escolar |                 | Solicitar repasse                                | Cadastro  | 2      |
|                     | Municipalização | Consultar planilha de repasse                    | Consulta  | -      |
|                     |                 | Cancelar planilha                                | Cadastro  | 2      |
|                     |                 | Emitir aviso de crédito                          | Relatório | -      |
|                     | -               | Manter parâmetros                                | Cadastro  | 1      |

...

A coluna 'Prioridade' define a seqüência de utilização das transações.
 As linhas em amarelo representam a carga inicial do sistema.

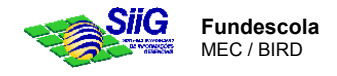

# 3 - Transações do Sistema

## Material

## Manter Estrutura de Classificação (AES 01\_00\_03)

Com esta transação podemos manter o cadastro de estruturas de classificação de materiais utilizados pela Secretaria. É através dela que incluímos e alteramos grupos e subgrupos de materiais.

Todos os materiais são agrupados em grupos e subgrupos para efeito do tratamento contábil a ser adotado.

#### Aba Grupo

Descrição do grupo ao qual pertence o material. Os grupos referentes aos materiais propriamente ditos devem ser diferenciados dos grupos de serviço, clicando na quadrícula abaixo da descrição.

| Manter Es  | trutura de Classificação           | _ 🗆 × |
|------------|------------------------------------|-------|
| Pesquisa   | Grupo Sub-grupos                   |       |
| Código:    |                                    |       |
| Descrição: | Materiais Automotivos              |       |
|            | 🗖 Grupo de Serviço.                |       |
|            | Salvar <u>E</u> xcluir Imprimir Fr | echar |

#### Aba Subgrupo

Subdivisão dos Grupos de Materiais e de Serviços.

| 🍫 M | lanter               | Estrutura de Classificação | _ 🗆 🗵  |
|-----|----------------------|----------------------------|--------|
| F   | <sup>o</sup> esquisa | Grupo Sub-grupos           |        |
|     | Grupo :              | 600 Materiais Automotivos  |        |
|     | Subg                 | Descrição                  |        |
|     | 601                  | Lubrificantes              |        |
|     | 610                  | Óleos                      |        |
|     |                      |                            | _      |
| c   | Iódigo:              |                            |        |
| D   | )escriçã             | 0:                         |        |
|     |                      | Salvar Excluir Imprimir    | Fechar |

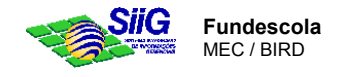

# Material

## Manter Visão de Saldos (AES 01\_00\_04)

Com esta transação mantemos informações de visões de saldo.

O saldo total de um material está distribuído em camadas de tal forma que cada uma delas representa uma visão de saldo. Indica a qual projeto/atividade, fonte de recurso ou convênio determinado saldo de material está associado.

Estas camadas são criadas para atender a necessidade de se ver o saldo de um material em um Projeto/Atividade, Convênio, etc.

Desta forma, sempre que você tiver necessidade de subdividir os saldos de materiais você pode criar uma nova visão de saldo utilizando-se desta transação.

Pode existir uma visão de saldo chamada geral, para os materiais que não pertencem a um projeto/atividade, fonte de recurso ou convênio específico.

| 🐟 Materia | - Manter Visão    | o de Saldo de E     | stoque    |          |        |
|-----------|-------------------|---------------------|-----------|----------|--------|
| Pesquisa  | ) Visão de Sa     | do de Estoque       |           |          |        |
| Número:   |                   | ×                   |           |          |        |
| Descrição | ; Fundescola      |                     |           |          |        |
| Gestor:   | DGP/CGE           |                     |           |          |        |
| Detalhes: | Material utilizad | lo para o projeto F | UNDESCOLA |          |        |
|           |                   |                     |           | 1 1      |        |
|           | Novo              | Excluir             | Salvar    | Imprimir | Fechar |

| <br> | <br> |  |
|------|------|--|
| <br> | <br> |  |

# Material

## Manter Unidade de Medida (AES 01\_00\_05)

Com esta transação podemos manter o cadastro de unidades de medida de estoque. É através dela que incluímos, alteramos e excluímos unidades de medida.

| Cod                       | Abrev.                                   | Descrição        |
|---------------------------|------------------------------------------|------------------|
| 9                         | L                                        | Litros           |
| 10                        | Un                                       | Unidade          |
|                           |                                          |                  |
|                           |                                          |                  |
|                           |                                          |                  |
|                           |                                          |                  |
| Cód                       | ligo :                                   |                  |
| Cód<br>Des                | ligo :<br>crição :                       | 9 VX             |
| Cód<br>Des<br>Des<br>Abri | ligo :<br>crição :<br>crição<br>eviada : | 9<br>Litros<br>L |

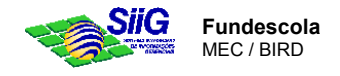

# Material

## Manter Estrutura de Armazenagem (AES 01\_00\_07)

Com esta transação podemos manter o cadastro de estruturas de armazenagem dos materiais utilizados pela Secretaria. É através dela que se inclui, altera e exclui Almoxarifados e Depósitos. Um almoxarifado pode ter um ou vários depósitos.

### Aba Almoxarifado

Descrição do almoxarifado ao qual pertence um material.

| 👒 Manter Almox | arifado/Depósit | 0        |          | ×      |
|----------------|-----------------|----------|----------|--------|
| Pesquisa A     | Imoxarifado C   | Depósito |          |        |
| Código: 00     | 1 🗸 🗙           |          |          |        |
| Descrição: AL  | MOXARIFADO CEN  | NTRAL    |          |        |
|                |                 |          |          |        |
|                |                 |          |          |        |
|                |                 |          |          |        |
|                |                 |          |          |        |
| Novo           | Salvar          | Excluir  | Imprimir | Fechar |

### Aba Depósito

A partir de um Almoxarifado selecionado, apresenta os Depósitos associados.

| 📚 Manter Almoxarifado/Depósito                         | >             |
|--------------------------------------------------------|---------------|
| Pesquisa Almoxarifado Depósito                         |               |
| Almoxarifado : 001 ALMOXARIFADO CENTRAL                |               |
| Código Descrição                                       | Código Imóvel |
| 1 DEPOSITO SEDE                                        | 000000013     |
|                                                        | Þ             |
| Código: 1                                              |               |
| Descrição: DEPOSITO SEDE                               |               |
| Endereço : 0000000013 Secretaria Municipal de Educação |               |
| Novo Salvar Excluir <u>I</u> mprimir                   | Fechar        |

## Material

### Manter Material (AES 01\_00\_01)

Com esta transação mantemos o cadastro de materiais e serviços da Secretaria. É através dela que incluímos e alteramos dados de um material/serviço.

Esta transação abrange o cadastramento do material, das suas marcas, sua composição de Kit e suas localizações.

. . . . . . . . . . . . . . . . . .

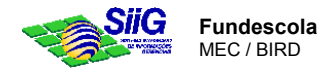

• Aba Pesquisa: Mostra a relação dos materiais já cadastrados.

| Arraste a col | una para fazer o agrupan | nento desejado |     |              |             |              |    |
|---------------|--------------------------|----------------|-----|--------------|-------------|--------------|----|
| Código        | Descrição                |                | Kit | Situação     | Tipo        | Dt.Aquisição | P  |
|               | 2 Lápis preto            |                |     | Ativo        | Consumo     |              | n  |
|               | 3 Agenda nova            |                |     | ] Desativado | <br>Consumo |              | n  |
|               | 4 Filtro para café       |                |     | Ativo        | Consumo     |              | ľ, |
|               |                          |                |     |              |             |              |    |
|               |                          |                |     |              |             |              |    |

### Aba Material

Utilizada para cadastro de materiais novos e para alteração de materiais existentes. Para materiais novos, clicar no botão novo e cadastrar o material. Para alteração, localizar o material na pasta Pesquisa, selecioná-lo, clicando duplamente e alterar o que for necessário.

| 🎨 Manter Material<br>Pesquisa Material Especificação Té                                                                                                    | Écnica Itens ⊆omposição do KIT Localização                                                                                                    |
|----------------------------------------------------------------------------------------------------|----------------------------------------------------------------------------------------------------|
| Código: 2 ✓ X<br>Descrição: Lápis preto<br>Grupo: material de escritório<br>SubGrupo: material de consumo<br>Tipo: Consumo                                                                                                    | Cód. para integração:<br>Cód. para integração:<br>Cód. para integração:<br>Cód. para integração:<br>Constituação<br>Constituação<br>Constitu |
| Tipo de Material           Image: Constraint of the service         Image: Constraint of the service           Image: Constraint of the service         Image: Constraint of the service           Image: Constraint of the service         Image: Constraintone | D<br>Unidade de<br>medida: Caixa com 100 unidadi ▼<br>Última aquisição<br>Data: D<br>Fornecedor: D<br>Última alkeração<br>Data: 30/10/2000<br>Usuário: FABRICIOF                                                                                                    |
|                                                                                                    | Novo Excluir Salvar Imprimir Fechar                                                                                                    |

### CAMPOS:

- Código gerado automaticamente pelo sistema.
- Cód. para integração utilizado para integração com outros sistemas (não obrigatório)
- Descrição material ou serviço.
- Grupo Descrição do grupo ao qual pertence o material ou serviço.
  - Sub-Grupo Subdivisão do grupo de materiais e serviços.
- Situação:
  - Ativo material pronto para ser utilizado;
  - Desativado material que ainda está sendo cadastrado;
  - Fora de uso material que ainda existe no depósito, mas não é mais utilizado.

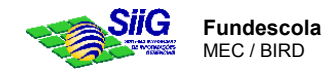

- Tipo de material Indica qual o tipo do material. Um material pode ser de mais de um tipo ou de nenhum dos tipos relacionados.
- Kit Marcar a opção Kit se o material é composto de outros itens.
- Tombamento Deve ser utilizado quando o material for um bem sujeito a tombamento pelo sistema ABP.
- Unidade de medida Deve ser do mesmo tipo para a recepção e distribuição do material.
- Ultima aquisição Dados da última aquisição do material. Data, preço e fornecedor do material
- Ressuprimento Dados necessários para manter o estoque do material.
- Última alteração Data e usuário que fez a última alteração para aquele material.

### Aba Itens

Utilizada para o cadastramento das marcas do material. Obrigatório para algumas Transações do Sistema.

| Mante             | r Material       |                     |            |                 |         |                | l                                               | . 🗆 : |
|-------------------|------------------|---------------------|------------|-----------------|---------|----------------|-------------------------------------------------|-------|
| <u>P</u> esquisa  | <u>M</u> aterial | Especificação Técni | ca [Itens] | ⊆omposição do I | KIT Ì L | ocalização 💧   |                                                 |       |
| Código            | Marca            |                     |            |                 |         |                |                                                 |       |
| 1                 | VULKS            |                     |            |                 |         |                |                                                 |       |
|                   |                  |                     |            |                 |         |                |                                                 |       |
|                   |                  |                     |            |                 |         |                |                                                 |       |
|                   |                  |                     |            |                 |         |                |                                                 |       |
|                   |                  |                     |            |                 |         |                |                                                 |       |
|                   |                  |                     |            |                 |         |                |                                                 |       |
|                   |                  |                     |            |                 |         |                |                                                 |       |
| - 1 -             | 1                |                     |            |                 |         | [ <sup>2</sup> | õituação                                        |       |
| Códigor           |                  |                     |            |                 |         |                |                                                 |       |
| Código:<br>Marca: | I*<br>VOL        | KS                  |            |                 |         |                | <ul> <li>Ativo</li> <li>Desativado</li> </ul>   |       |
| Código:<br>Marca: | IVOL<br>VOL      | KS                  |            |                 |         |                | <ul> <li>Ativo</li> <li>C Desativado</li> </ul> |       |
| Código:<br>Marca: | VOL              | KS                  |            |                 |         |                | <ul> <li>Ativo</li> <li>Desativado</li> </ul>   |       |

#### Aba Localização

Nesta aba é cadastrada a localização do material. Serão identificados o almoxarifado, o depósito e a localização exata de um material em um depósito.

| 🍫 Manter Material             |                               |                             |                         |
|-------------------------------|-------------------------------|-----------------------------|-------------------------|
| Pesquisa Material Es          | pecificação Técnica 📔 Itens 🗎 | ⊆omposição do KIT Localiz   | zação                   |
| Almoxarifado                  | Depósito                      | Material                    | Localização             |
| ALMOXARIFADO CENTRAL          | . DEPOSITO SEDE               | Cartucho P/ Impressora Epso | Estante 3, Prateleira 2 |
|                               |                               |                             |                         |
|                               |                               |                             |                         |
|                               |                               |                             |                         |
|                               |                               |                             |                         |
|                               |                               |                             |                         |
|                               |                               |                             |                         |
|                               |                               |                             |                         |
| Material                      |                               |                             |                         |
| Código: <sup>1</sup>          |                               |                             |                         |
| Descrição: Cartucho P/ Impr   | essora Epson 600              |                             |                         |
| – úlpoverifedo                |                               | - Depósito                  |                         |
|                               |                               |                             |                         |
| JALMOXARIFADO CENTRAL         | <b>_</b>                      | JDEPOSITO SEDE              | <u> </u>                |
|                               |                               |                             |                         |
| Localização: Estante 3, Prate | leira 2                       |                             |                         |
|                               | Novo                          | Excluir Salvar              | Imprimir Fechar         |

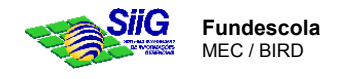

# Material

## Manter Usuários de um Almoxarifado (AES 01\_00\_08)

Esta transação é utilizada para restringir a movimentação de usuários a certos almoxarifados.

Indica quais usuários terão acesso às informações de um dado almoxarifado.

| 📚 Manter U   | suário / Almoxa          | arifado         |          |   |
|--------------|--------------------------|-----------------|----------|---|
| Almoxarifad  | 0                        |                 | Usuário  |   |
| Almoxarifad  | o Central - SEED         |                 | pauloc   |   |
|              |                          |                 |          |   |
|              |                          |                 |          |   |
|              |                          |                 |          |   |
|              |                          |                 |          |   |
| •            |                          |                 |          | F |
| Almoxarifado | Almoxarifado C           | entral - FUNDEF | <b>-</b> |   |
| Almoxarifado | Almoxarifado Co          | entral - FUNDEF |          | Þ |
| Almoxarifado | Almoxarifado Co<br>teste | entral - FUNDEF | ▼<br>/×  | Þ |

# Movimentação de Estoque

## Manter Tipo de Movimentação (AES 05\_00\_01)

Com esta transação se pode manter o cadastro de tipos de movimentação. Indica qual o tipo de movimentação que pode acontecer no estoque, para um dado material, seja entrada ou saída, gerada automaticamente, pelo sistema, ou via digitação, e ainda se gera atualização nos saldos dos materiais.

| o Mariler   | ripo de Moannentação                              |        |            |            |
|-------------|---------------------------------------------------|--------|------------|------------|
| Código      | Descrição                                         | E/S    | Digitação  | Saldo      |
| 1           | Entrada de Material por Compras                   | E      |            |            |
| 2           | Saída por Requisição de Material /Liberação por G | s      |            |            |
| 3           | Descarte de material                              | S      |            |            |
| 4           | Entrada por Doação                                | E      |            | <b>_</b> _ |
| 5           | Saída da por Doação                               | s      |            |            |
| 6           | Estorno Automático de Entrada de Material por Co  | . s    |            |            |
| 11          | Ajuste de Inventário - Entrada                    | E      |            |            |
|             |                                                   |        |            | ►          |
| iódigo :    | 6 🗸 🗙                                             |        |            |            |
| )escrição : | Estorno Automático de Entrada de Material por Co  | npra   |            |            |
|             | Movimentação Parâmetros para Dig                  | jitaçã | 0          |            |
|             | 🔿 Entrada 💿 Saida 📄 Permite Digita                | ;ão    | 🔽 Atualiza | Saldo      |
|             |                                                   |        |            |            |
|             | Novo Excluir                                      | Salva  | ۳. I       | Fechar     |

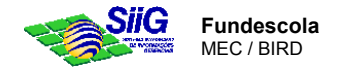

# Movimentação de Estoque

## Manter Tipo de Documento (AES 05\_00\_05)

Com esta transação se pode manter o cadastro de tipo de documento.

Para qualquer movimentação no estoque, para um dado material, temos um documento correspondente. O tipo de documento pode ser informado ou gerado automaticamente, por associação a movimentações específicas.

| 📚 Mante   | Tipo de Documento   | X      |
|-----------|---------------------|--------|
| Código    | Descrição           |        |
| 1         | Nota Fiscal.        |        |
| 2         | RM                  |        |
| 4         | Inventário          |        |
| 5         | Ofício              |        |
| 6         | Recibo              |        |
| 7         | Processo            |        |
| 9         | Encomenda FNDE      |        |
|           |                     |        |
| Código :  |                     |        |
| Descrição |                     |        |
|           | Novo Excluir Salvar | Fechar |

# Fornecedor

## Cadastro de Fornecedor

## **Manter Fornecedor**

| 🐟 Manter Fornecedor                         |                                                                    |
|---------------------------------------------|--------------------------------------------------------------------|
| Pesquisa Fornecedor Contatos Inf. Bancárias | Classe de Fornecimento                                             |
| Código:                                     | Anter Fornecedor                                                   |
| Razão social:                               | Pesquisa Fornecedor Contatos Inf. Bancárias Classe de Fornecimento |
| Nome fantasia:                              | Código:                                                            |
| Pessoa Jurídica Pessoa Física               | Razão Social:                                                      |
| C.G.C.:                                     | Nome Fantasia:                                                     |
| Estadual:                                   | Pessoa Jurídica Pessoa Física                                      |
| Municipal:                                  | C.P.F.: Dt.nasc.:                                                  |
|                                             | R.G.: Natural.:                                                    |
| Logradouro:                                 | Órgão exped.: Nacional.:                                           |
| Complemento:                                | U.F. exped.: Sexo: • Masculino • Feminino                          |
| Bairro:                                     | Logradouro: Número:                                                |
| Município:                                  | Complemento: C.E.P.: -                                             |
| Telefone:                                   | Bairro: U.F.:                                                      |
| eMail:                                      | Município: País:                                                   |
| Mana Factor                                 | Telefone: FAX:                                                     |
|                                             | eMail:                                                             |
|                                             |                                                                    |
|                                             | Novo Excluir Salvar Imprimir Fechar                                |

### Aba Pesquisa

Mostra a relação dos fornecedores já cadastrados.

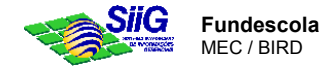

### Aba Fornecedor

Utilizada para o cadastro de fornecedores e prestadores de serviço. Pode ser pessoa física ou pessoa Jurídica.

#### Aba Contatos

Utilizada para cadastrar pessoas de contato no fornecedor em questão.

#### Aba Inf.Bancárias

Utilizada para o cadastro da conta corrente do fornecedor. O Banco e Agencia devem ter sido cadastrados anteriormente no AOF.

#### Aba Classe de Fornecimento

Destina-se a indicar para um fornecedor, o tipo de material fornecido, através da associação aos grupos e subgrupos de materiais correspondentes.

\_\_\_\_\_

## Configuração do Sistema Administração de Estoques

### Configuração do Sistema Administração de Estoques

Esta transação é de uso exclusivo do administrador do sistema. São parâmetros necessários para o funcionamento do AES.

| 🍫 Sistema Integrado de Informaç                                              | ões Gerenciais                                        |                       |  |  |  |  |
|------------------------------------------------------------------------------|-------------------------------------------------------|-----------------------|--|--|--|--|
| Arquivo Editar Exibir Ferrag                                                 | nentas Processos Janela /                             | Aj <u>u</u> da        |  |  |  |  |
| C. 😂   X 🖻 🛍 🕎 🏻                                                             | s 🛛 🕅 🌮 🤣                                             |                       |  |  |  |  |
| < Configuração do Sistema de                                                 | Administração de Estoque                              | ×                     |  |  |  |  |
| Inventário                                                                   | Protocolo Compra                                      | Desempenho            |  |  |  |  |
| Almoxarifado                                                                 | Almoxarifado Recepção/Estorno Requisição de Materiais |                       |  |  |  |  |
| Tipo Movimentação RM                                                         |                                                       |                       |  |  |  |  |
| Tipo Doc:                                                                    | <u> </u>                                              |                       |  |  |  |  |
| Tipo Movto: 🛛 Saída por Requisição de Material /Liberação por Guia Remessa 💌 |                                                       |                       |  |  |  |  |
| ✓ Aceita RM com saldo zero                                                   |                                                       |                       |  |  |  |  |
|                                                                              |                                                       |                       |  |  |  |  |
|                                                                              |                                                       | <u>S</u> alvar Fechar |  |  |  |  |

#### Aba Almoxarifado

Indica se o sistema irá controlar restrição de usuários para movimentar o estoque de um almoxarifado.

### Aba Recepção

Indica o tipo de documento e o tipo de movimento que estão associados à Recepção de Material e/ou o Estorno da Recepção.

## Aba Requisição de Materiais

Indica o tipo de documento e o tipo de movimento que estão associados à Requisição de Material. Nessa aba há também um parâmetro que indica se será permitido ou não a Elaboração de Requisição de Material para materiais com saldo zero.

### Aba Inventário

Indica o tipo de documento e os tipos de movimento correspondentes aos ajustes de entrada e saída, que estão associados ao inventário.

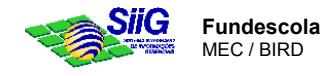

# Aba Protocolo Compra

Atribui o assunto que corresponde ao protocolo no processo de compra.

## Aba Desempenho

Indica as faixas de avaliação a serem consideradas para o desempenho dos fornecedores.

\_\_\_\_\_

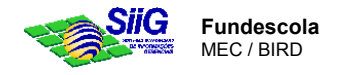

# 4 - Demais transações do sistema

# 1. Material

## 1.1.1. Consultar Material (AES 01\_00\_02)

Esta transação possibilita que todos os dados dos materiais possam ser visualizados.

Pré-requisitos:

- Manter Estrutura de Classificação (AES 01\_00\_03)
- Manter Unidade de Medida (AES 01\_00\_05)
- Manter Estrutura de Armazenagem (AES 01\_00\_07)
- Manter Material (AES 01\_00\_01)

.....

## 1.1.2. Emitir Etiqueta de Localização (AES 01\_00\_06)

*Esta transação possibilita que sejam emitidas etiquetas de localização para qualquer material desejado num almoxarifado e depósito escolhidos. A Etiqueta poderá ser afixada no próprio material, estantes ou local de armazenamento.* 

Pré-requisitos:

- Manter Estrutura de Classificação (AES 01\_00\_03)
- Manter Unidade de Medida (AES 01\_00\_05)
- Manter Estrutura de Armazenagem (AES 01\_00\_07)
- Manter Material (AES 01\_00\_01)

\_\_\_\_\_

## 2. Compra de Material

## 2.1.Compra

## 2.1.1. Registrar Solicitação de Compras (AES 02\_01\_01)

Esta transação possibilita que um ou mais setores de uma Secretaria possam registrar uma Solicitação de Compras.

### Aba Solicitação de Compra

*Nessa aba devem ser informados os dados que determinam o tipo de compra e os atores envolvidos.* 

### Aba Recursos

Nessa aba devem ser informados os dados orçamentários da compra, convênio e orçamento do estado (ACC e PAP).

### Aba Lotes

Para compra em lote, informar nessa aba o número, descrição, prazo e local de entrega para cada lote a ser comprado.

### Aba Materiais

Nessa aba serão informados todos os materiais e quantidades desejadas.

### Pré-requisitos:

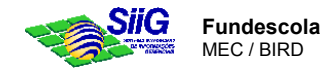

- AEO (Estrutura Organizacional)
- Manter Material (AES 01\_00\_01)

| 🐟 Registrar Solici | itação de Compra        |                |                                                                                   |                                                          |        |
|--------------------|-------------------------|----------------|-----------------------------------------------------------------------------------|----------------------------------------------------------|--------|
| Pesquisa           | Solicitação de Compra 🛛 | Recursos Lotes | Materiais                                                                         |                                                          | 1      |
| Número:            | NOVO                    | Tipo: Normal   |                                                                                   | Situação:                                                |        |
| Solicitante:       |                         | 22             | ASPLAN - Assessoria de P                                                          | lanejamento                                              |        |
| Destino:           | Estrutura Organize      | 22             | ASPLAN - Assessoria de P<br>Agrupamento<br>C Compra por Lote<br>C Compra por Item | lanejamento<br>Valor estimado:<br>Valor Cotado:<br>Data: |        |
| Objeto:            | Materiais de Limpeza    |                |                                                                                   |                                                          |        |
| Observação:        |                         |                |                                                                                   |                                                          |        |
| Protocolo          |                         |                |                                                                                   |                                                          |        |
| Processo:          |                         | Município:     |                                                                                   |                                                          |        |
| Processo orig      | jinal:                  | Regional:      |                                                                                   |                                                          |        |
|                    |                         | Novo           | Salvar                                                                            | Excluir <b>Imprimir</b>                                  | Fechar |

## 2.1.2. Consultar Solicitação de Compras (AES 02\_01\_02)

Esta transação possibilita a visualização de uma Solicitação de Compras, assim como acompanhar o seu trâmite por intermédio do campo "situação".

Pré-requisitos:

Registrar Solicitação de Compras (AES 02\_01\_01)

#### ------

### 2.1.3. Analisar Solicitação de Compras (AES 02\_01\_03)

Esta transação permite analisar uma Solicitação de Compra "registrada", e autorizar a quantidade devida.

Pré-requisitos:

Registrar Solicitação de Compras (AES 02\_01\_01)

-----

## 2.1.4. Protocolar Solicitação de Compras (AES 02\_01\_04)

Esta transação abre um processo no Módulo Controle de Processos (CPR) para uma Solicitação de Compras "analisada". Para obter o número do processo, devem ser informados o município de referência e a regional correspondente entre as estruturas organizacionais.

Esta transação é obrigatória, mesmo que o número de processo possa ser desprezado para efeito de controle na Secretaria.

Pré-requisitos:

Analisar Solicitação de Compras (AES 02\_01\_03)

\_\_\_\_\_

### 2.1.5. Acompanhar Compras (AES 02\_01\_05)

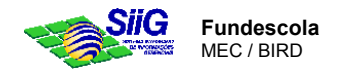

Esta transação possibilita a emissão de quatro opções de relatórios, correspondente as abas (situação, recurso, convênio e/ou solicitante), envolvendo as Solicitações de Compras. É permitido ao usuário informar o período desejado para a emissão.

### Pré-requisitos:

Registrar Solicitação de Compras (AES 02\_01\_01)

| 🐟 Relatórios de Compras       |                         | ×               |
|-------------------------------|-------------------------|-----------------|
| Compras por recurso           | Compras por Convênio    | Data de início: |
| Compras por situação          | Compras por solicitante |                 |
| Situação: <mark>Cotada</mark> |                         | Data de fim:    |
|                               |                         |                 |
|                               |                         |                 |
|                               |                         |                 |
|                               |                         |                 |
|                               |                         | Capcelar        |
|                               |                         |                 |

# 2.1.6. Informar Dotação Orçamentária (AES 02\_01\_06)

Esta transação possibilita que os dados orçamentários para uma Solicitação de Compras sejam informados em qualquer momento de sua tramitação.

Pré-requisitos:

Registrar Solicitação de Compras (AES 02\_01\_01)

\_\_\_\_\_

## 2.2. Integração Externa

## 2.2.1. Exportar Solicitação de Compras (AES 02\_02\_01)

*Esta transação possibilita o envio de um arquivo contendo mapas de cotação para os fornecedores com recursos de transmissão de dados.* 

Pré-requisitos:

Cotar Preço (AES 02\_03\_01)

#### \_\_\_\_\_

## 2.2.2. Importar Cotação de Preço (AES 02\_02\_02)

*Esta transação possibilita a recepção de um arquivo contendo as cotações de fornecedores com recursos de transmissão de dados.* 

Pré-requisitos:

Cotar Preço (AES 02\_03\_01)

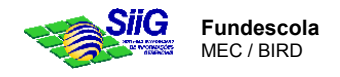

## 2.3. Cotação de Preço

## 2.3.1. Cotar Preço (AES 02\_03\_01)

Esta transação é utilizada para realizar a cotação de preços para os materiais presentes na Solicitação de Compras. Este passo é obrigatório no processo mesmo que só exista um fornecedor participando da concorrência.

A conclusão da cotação deve ser acionada pelo botão "Fechar Cotação".

## Mapas de Cotação

Nessa aba o Sistema apresenta a relação dos fornecedores que estão habilitados<sup>1</sup> para os Grupos e Subgrupos dos materiais pertinentes. Por intermédio dessa relação, podem ser escolhidos aqueles para os quais serão gerados os mapas de cotação.

### Itens do Mapa

*Essa aba destina-se à informação dos preços apresentados pelos fornecedores para cada material.Todos os preços são informados para um matéria, por marca. A marca deverá ter sido cadastrada previamente, para o respectivo material.* 

## Mapa Comparativo

Nessa aba o sistema disponibiliza dados comparativos entre os fornecedores para cada material, à medida que os preços vão sendo informados na aba anterior.

Pré-requisitos:

| Cotar Preços | na da Cata Sa Tinor da Mana I Mana Cama wati ya                                                                                                    |                                                                                                    |
|--------------|----------------------------------------------------------------------------------------------------|----------------------------------------------------------------------------------------------------|
| Número: 57   | Processo      Processo      Processo |                                                                                                    |
| Situação     | Fornecedor         Co           COMERCIAL RIO CLARO LTDA         A           COMPUTART INFORMÁTICA LTDA.         A           Fabber Castel         A           G. BARBOSA E CIA LTDA         A                                                                                                    | do Cotar Preços III - III - III - III - III - III - III - III - III - III - III - III - III - III - III - III - III - IIII - IIII - IIIII - IIII - IIII - IIII - IIII - IIII - IIII - IIII - IIII - IIII - IIII - IIII - IIII - IIII - IIII - IIII - IIII - IIII - IIII - IIII - IIII - IIII - IIII - IIII - IIII - IIII - IIII - IIII - IIII - IIII - IIIII - IIIII - IIIIII |
|              | Cotar Preços           Pesquisa         Mapa de Cotação         Itens do Mapa         Mapa Comparativo         )                                                                                                    | Qtde. Unid. ACECO - CASA SAO CENTER % var.                                                                                                    |
| Gerar        | Material     Situ       _ Fornecedor:     ACECO - PRODUTOS DE ESCRIT E INFORMÁTICA       _ESQUADRO PLASTICO 20MM     Ger.       _JFornecedor:     CASA SAO LUIS LTDA       _ESQUADRO PLASTICO 20MM     Ger.      Fornecedor:     CENTER COMERCIAL LTDA                                                                                                    |                                                                                                    |
|              |                                                                                                    | - menor     - maior     - desclassif                                                                                                    |
|              | Vir.unit.:                                                                                                    | Eechar Cotação Selvar primir Fech<br>Otde, 200 Unid. Valor total:                                                                                                    |
|              | Eechar Cotação                                                                                                    | Salvar Imprimir Fechar                                                                                                    |

Protocolar Solicitação de Compras (AES 02\_01\_04)

<sup>&</sup>lt;sup>1</sup> Ao cadastrar um fornecedor, previamente, podem ser informados os grupo e subgrupos de materiais, para os quais ele está qualificado a atender.

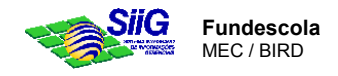

## 2.3.2. Reabrir Cotação de Preço (AES 02\_03\_02)

*Esta transação possibilita que uma Cotação de Preço seja reaberta para permitir alterações nas cotações ou a informação de novas cotações. A reabertura se efetiva ao ser acionado o botão "Reabrir Cotação".* 

Pré-requisitos:

Cotar Preço (AES 02\_03\_01)

# 2.3.3. Consultar Cotação de Preço (AES 02\_03\_03)

Esta transação possibilita que uma Cotação de Preço seja visualizada por usuários sem acesso à cotação ou para emissão de mapas de cotação ou mapas comparativos.

Pré-requisitos:

Cotar Preço (AES 02\_03\_01)

\_\_\_\_\_

## 2.4. Licitar Solicitação de Compras

## 2.4.1. Registrar Solicitação de Licitação (AES 02\_04\_01)

Esta transação é utilizada para registrar o processo de licitação a ser adotado para uma Solicitação de Compra. Uma nova aba é apresentada, denominada de "Licitação", para a definição do processo.

*Este passo é obrigatório no andamento da Solicitação de Compra, mesmo que seja uma compra abaixo do limite previsto por lei para licitações, definido pelo Sistema como Compra Direta.* 

Nos casos em que seja necessário abrir uma licitação, essa transação realiza a integração com o Módulo de Administração de Licitação (ALI).

## Aba Licitação

Nessa aba deverão ser informados os seguintes dados:

- Tipo de Processo, ou seja, Licitação (botão "Com Licitação") que abre um processo correspondente no Sistema ALI; Dispensa (botão "Com Dispensa de Licitação") que abre um processo de inexigibilidade no Sistema ALI; e, Compra Direta (botão "Dentro do limite previsto em lei");
- Data de Solicitação;
- Prazo de Entrega;
- A comissão, para os casos em que o processo seja encaminhado pelo ALI.

Pré-requisitos:

Cotar Preço (AES 02\_03\_01)

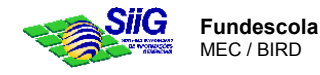

| 🔺 Lioitar Solioitacão .                                                           | ta Comera                                                                                                    |                                                                   |
|-----------------------------------------------------------------------------------|----------------------------------------------------------------------------------------------------|-------------------------------------------------------------------|
| Pesquisa Solicitação<br>Nº Solic. Compra:<br>Tipo de processo:<br>Nº solicitação: | itação de Compra Recursos Lotes Materiais Licitação<br>54 Nº Processo: 0000218-2/2001<br>Licitação<br>5C-Nº 54/2001                                                                                              | Valor cotado: 500,00<br>Data solicitação: 1 / T<br>Prazo Entrega: |
| Com licitação<br>Licitação<br>Número:<br>Modalidade:<br>Comissão:<br>Objeto:      | Com dispensa de licitação Dentro do limite previsto em lei<br>Data da homologação:<br>Data da adjudicação:<br>Comissao Especial de Licitação<br>Comissão Especial de Licitação<br>Comissão Especial de Licitação |                                                                   |
| Fornecedor<br>G. BARBOSA E                                                        | CIA LTDA                                                                                                    | Total Cotado Valor Licitado<br>R\$500,00 R\$0,00                  |
| Gerar Lic                                                                         | tação                                                                                                    | Imprimir Fechar                                                   |

## 2.4.2. Receber Resultados da Licitação (AES 02\_04\_02)

Esta transação é utilizada para receber os resultados das licitações homologadas no Sistema de Administração de Licitação (ALI).

A recepção se efetiva ao ser acionado o botão "Receber Licitação". São obtidos os dados do fornecedor ganhador e os preços a serem praticados.

Pré-requisitos:

Registrar Solicitação de Licitação (AES 02\_03\_01)

\_\_\_\_\_

## 2.5. Consolidação de Solicitações de Compra

### 2.5.1. Consolidar Solicitações de Compra (AES 02\_05\_01)

Esta transação é utilizada para juntar Solicitações de Compras com materiais e dotação orçamentária similares, no intuito de acompanhar apenas um processo de compra. As solicitações de compras devem ser por item (e não por lote), serem do tipo normal (não consolidada) e estarem em situação de "autorizada".

As solicitações de compras originais, do tipo normal, passam a ter sua situação como "incorporada" e a nova solicitação de compras gerada do tipo "consolidada", passa a ter sua situação como "autorizada".

Todas as demais etapas do trâmite serão realizadas sobre a nova solicitação de compra e apenas ao final, os dados dessa nova solicitação são atualizados nas solicitações incorporadas, originais.

Pré-requisitos:

Analisar Solicitação de Compras (AES 02\_01\_03)

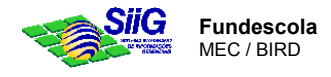

| iolicitação                       |                  |            |           |                        |                        |           |              |   |
|-----------------------------------|------------------|------------|-----------|------------------------|------------------------|-----------|--------------|---|
| Solicitante: SEED - Secretaria    | de Estado da Edu | ucação e d | o Desport | o e Lazer              |                        |           |              |   |
| Nº Solic Compra-NOVO              |                  |            |           |                        | Da                     | ita:      |              | - |
| Observação:                       |                  |            |           |                        |                        |           |              |   |
| Observação:                       |                  |            |           |                        |                        |           |              |   |
|                                   |                  |            |           |                        |                        |           |              |   |
| olicitações de Compra disponíveis |                  |            |           | Solicitações de Co     | mpra a consolidar      |           |              |   |
| Solicitante                       | Data             | Nº So      |           | Solicitante            |                        | Data      | Nº           |   |
| Assessoria de Planejamento        | 10/12/2001       | 61         | >         | Assessoria de Pla      | anejamento             | 10/12/    | 2001 61      |   |
| Assessoria de Planejamento        | 10/12/2001       | 62         | -         |                        |                        |           |              |   |
|                                   |                  |            |           |                        |                        |           |              |   |
| iens de Solicitesão de Compre     |                  |            |           | j<br>Ítans da Consolid | ação de Solicitaçães : | le Compra |              |   |
| Código Material                   | Otd.             | Ped Unid   |           | Código Material        |                        | ac compra | Otd.Ped Unid |   |
| 1 BLOCO PARA RASCUNHO S/PA        | UTA C/50 FI      | 10 Blocc   |           | 88 ESQUAD              | RO PLASTICO 14MM       |           | 10 Unid      |   |
| 88 ESQUADRO PLASTICO 14MM         |                  | 10 Unid    |           | 89 ESQUAD              | RO PLASTICO 20MM       |           | 20 Unid      |   |
|                                   |                  |            |           |                        |                        |           |              |   |
|                                   |                  |            |           |                        |                        |           |              |   |
|                                   |                  |            |           |                        |                        |           |              |   |

## 2.5.2. Atualizar Solicitações de Compra Incorporadas (AES 02\_05\_02)

Esta transação possibilita que os dados da Solicitação de Compras Consolidada, referentes ao processo, cotação, licitação e ordem de fornecimento, sejam ao final atualizados nas Solicitações de Compras que originalmente resultaram na consolidação. Nesse momento a Solicitação de Compras fica com situação "atendida" e as demais solicitações de compras (originais) passam a ter a situação na qual estava a consolidada.

Pré-requisitos:

Consolidar Solicitações de Compra (AES 02\_05\_01)

\_\_\_\_\_

## 2.6. Ordem de Fornecimento

## 2.6.1. Elaborar Ordem de Fornecimento (AES 02\_05\_01)

Esta transação é utilizada para realizar a cotação de preços para os materiais presentes na Solicitação de Compras. Este passo é obrigatório no processo mesmo que só exista um fornecedor participando da concorrência.

A conclusão da cotação deve ser acionada pelo botão "Fechar Cotação".

### Mapas de Cotação

*Nessa aba o Sistema apresenta a relação dos fornecedores que estão habilitados<sup>2</sup> para os Grupos e Subgrupos dos materiais pertinentes. Por intermédio dessa relação, podem ser escolhidos aqueles para os quais serão gerados os mapas de cotação.* 

### Itens do Mapa

*Essa aba destina-se à informação dos preços apresentados pelos fornecedores para cada material.Todos os preços são informados para um matéria, por marca. A marca deverá ter sido cadastrada previamente, para o respectivo material.* 

### Mapa Comparativo

 $<sup>^2</sup>$  Ao cadastrar um fornecedor, previamente, podem ser informados os grupo e subgrupos de materiais, para os quais ele está qualificado a atender.

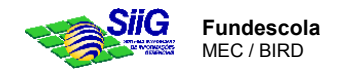

Nessa aba o sistema disponibiliza dados comparativos entre os fornecedores para cada material, à medida que os preços vão sendo informados na aba anterior.

Pré-requisitos:

Protocolar Solicitação de Compras (AES 02\_01\_04)

| Cotar Preços                          | de Cotação 👌 Itens do Mapa 🚶 Mapa Comparativo 🚶                                                                                                    |                                                               |
|---------------------------------------|----------------------------------------------------------------------------------------------------|---------------------------------------------------------------|
| Número: 57                            | V X Processo 0000234-0/2001                                                                                                    |                                                               |
| Situação                              | Fornecedor         Co         Fornecedores com Mapa Gera           COMERCIAL RIO CLARO LTDA         A         CASA SAO LUIS LTDA           COMPUTART INFORMÁTICA LTDA.         A         A | do 💦 Cotar Preços 📃 🗆 🗈                                       |
|                                       | Fabber Castel         A         CENTER COMERCIAL LTDA           G. BARBOSA E CIA LTDA         A         CENTER COMERCIAL LTDA                                                              | Pesquisa   Mapa de Cotação   Itens do Mapa   Mapa Comparativo |
|                                       | Scotar Preços                                                                                                    | Qtde. Unid. ACECO - CASA SAO CENTER % var.                    |
|                                       | Pesquisa   Mapa de Cotação   Itens do Mapa   Mapa Comparativo                                                                                                    | ESQUADRO 200 Unid.<br>PLASTICO                                |
|                                       | Material jsitu<br>Fornecedor: ACECO - PRODUTOS DE ESCRIT E INFORMÁTICA<br>FOULADRO PLASTICO 20MM                                                                                           |                                                               |
|                                       | Fornecedor: CASA SAO LUIS LTDA                                                                                                    |                                                               |
|                                       | ESQUADRO PLASTICO 20MM Ger-                                                                                                    |                                                               |
|                                       | -Fornecedor: CENTER COMERCIAL LTDA                                                                                                    |                                                               |
| <u>G</u> erar<br><u>E</u> echar Cotac | ESQUADRO PLASTICO 20MM Ger.                                                                                                    |                                                               |
|                                       |                                                                                                    |                                                               |
|                                       |                                                                                                    | 📕 - menor 📕 - maior 📕 - desclassif                            |
|                                       | ×                                                                                                    | Eechar Cotação Salvar primir Fect                             |
|                                       | Desclassificar Marca: Vir.unit.: Vir.unit.:                                                                                                    | Otde, 200 Unid. Valor total:                                  |
|                                       | Eechar Cotação                                                                                                    | Sēlvar Imprimir Fechar                                        |

## 2.6.2. Reabrir Cotação de Preço (AES 02\_03\_02)

Esta transação possibilita que uma Cotação de Preço seja reaberta para permitir alterações nas cotações ou a informação de novas cotações. A reabertura se efetiva ao ser acionado o botão "Reabrir Cotação".

Pré-requisitos:

Cotar Preço (AES 02\_03\_01)

### 2.6.3. Consultar Cotação de Preço (AES 02\_03\_03)

Esta transação possibilita que uma Cotação de Preço seja visualizada por usuários sem acesso à cotação ou para emissão de mapas de cotação ou mapas comparativos.

Pré-requisitos:

Cotar Preço (AES 02\_03\_01)

### Exemplo:

## 1. Concessão de direitos e vantagens

## 1.1. Titulação e Qualificação

• • •

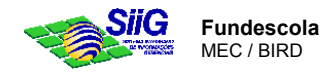

## 1.1.2. Formação Profissional (DDV 01\_02\_07)

Esta transação disponibiliza operações de atualização da formação profissional do servidor.

Na guia Detalhe da formação, é feito a cadastro do curso para o servidor.

**Pré-requisitos**: "Cadastrar curso" (DDV 12\_00\_14) "Classificação de curso" (DDV 12\_00\_13)

#### Obs:

- Depende das transações "Cadastrar curso" (DDV 12\_00\_14) que deve estar associada a uma classificação "Classificação de curso" (DDV 12\_00\_13). Na tela classificação de curso a opção "influencia na formação" deve ser selecionada para que o mesmo fique disponível. A consulta é feita na transação "Consultar formação profissional - DDV 03\_01\_06".
- Se um dos cursos estiver sendo utilizado para efeito de titulação (transação DDV 03\_04...), este curso não poderá ser editado.

| Servidor - |                    |            |                    |               |               |                  |
|------------|--------------------|------------|--------------------|---------------|---------------|------------------|
| Matrícula: | 00086351           | 31         | / 🗙                | Vínculo:      | Admissão      |                  |
| Nome:      | ANA DOS            | REIS DA CO | VCEICAO            |               |               |                  |
|            | F <u>o</u> rmações | Î          | <u>D</u> etalhe da | Formação      | Ì             |                  |
| Curso      |                    |            |                    | Classificação | C             | ata de Conclusão |
| ▶ PRAT     | ICA PEDAGO         | GICA       | M CIÊNCIAS DI      | POS-GRADUA    | AO LATO-SEI 1 | 0/08/1999        |
|            |                    |            |                    |               |               |                  |
|            |                    |            |                    |               |               |                  |